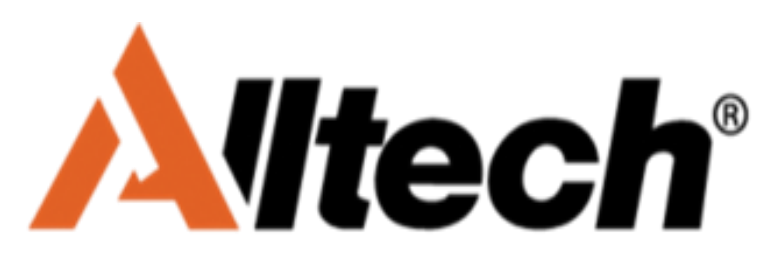

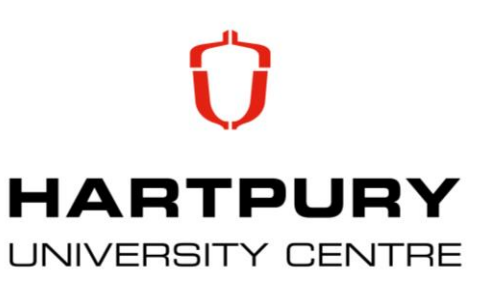

## **BEFRED Researcher Manual – Alltech-Hartpury Conference 2017**

## Stage 1 – Registering with BEFRED

BEFRED asks all researchers to register before submitting their work. This is totally free of charge and BEFRED does NOT share any registration information with other organisations without explicit prior agreement. The deadline for abstract submission is **Friday 17<sup>th</sup> March 2017.** 

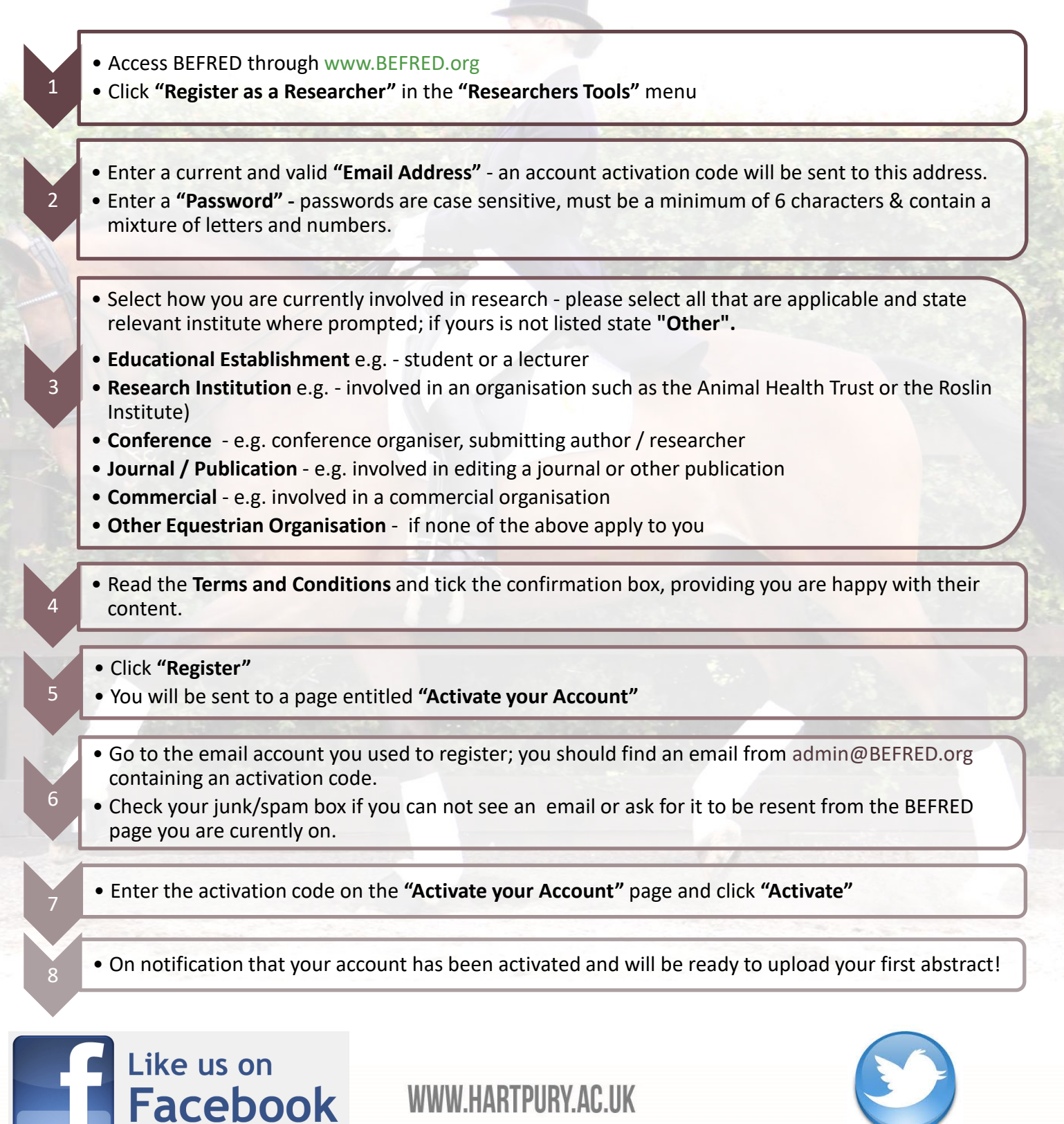

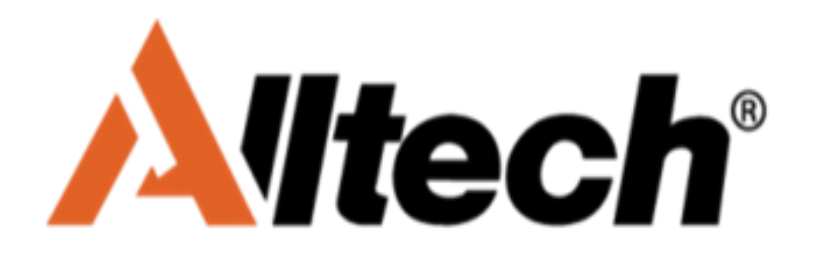

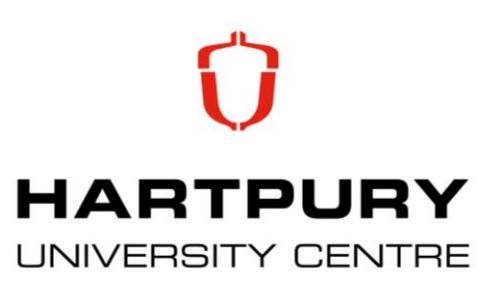

## Stage 2 – Uploading your abstract

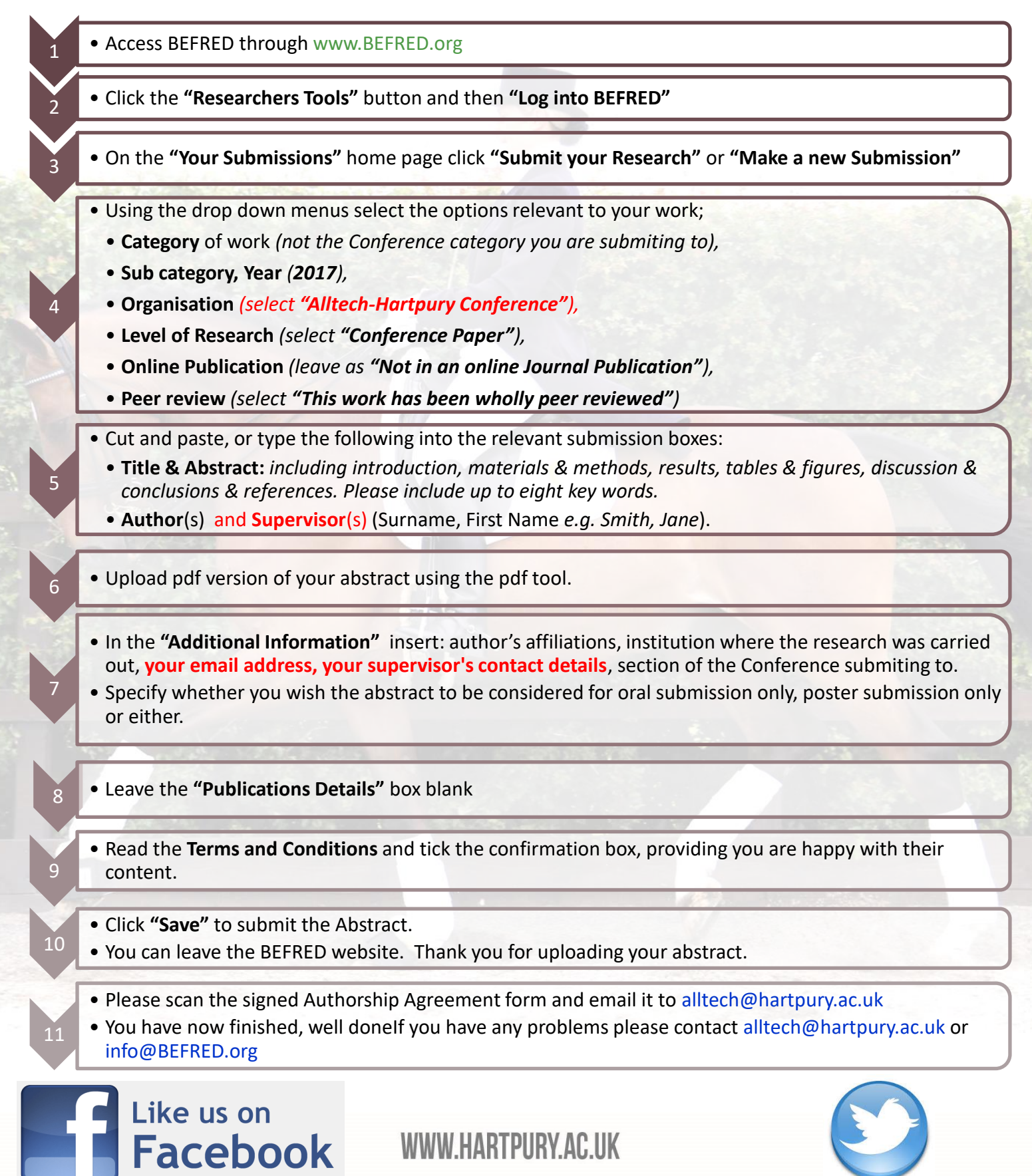

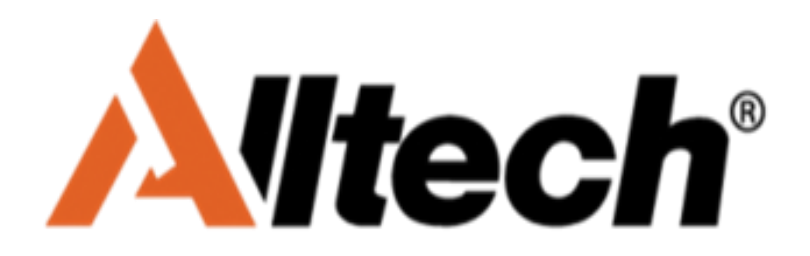

Facebook

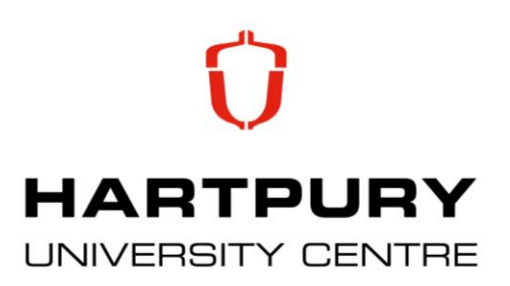

## Stage 3 – Editing your abstract

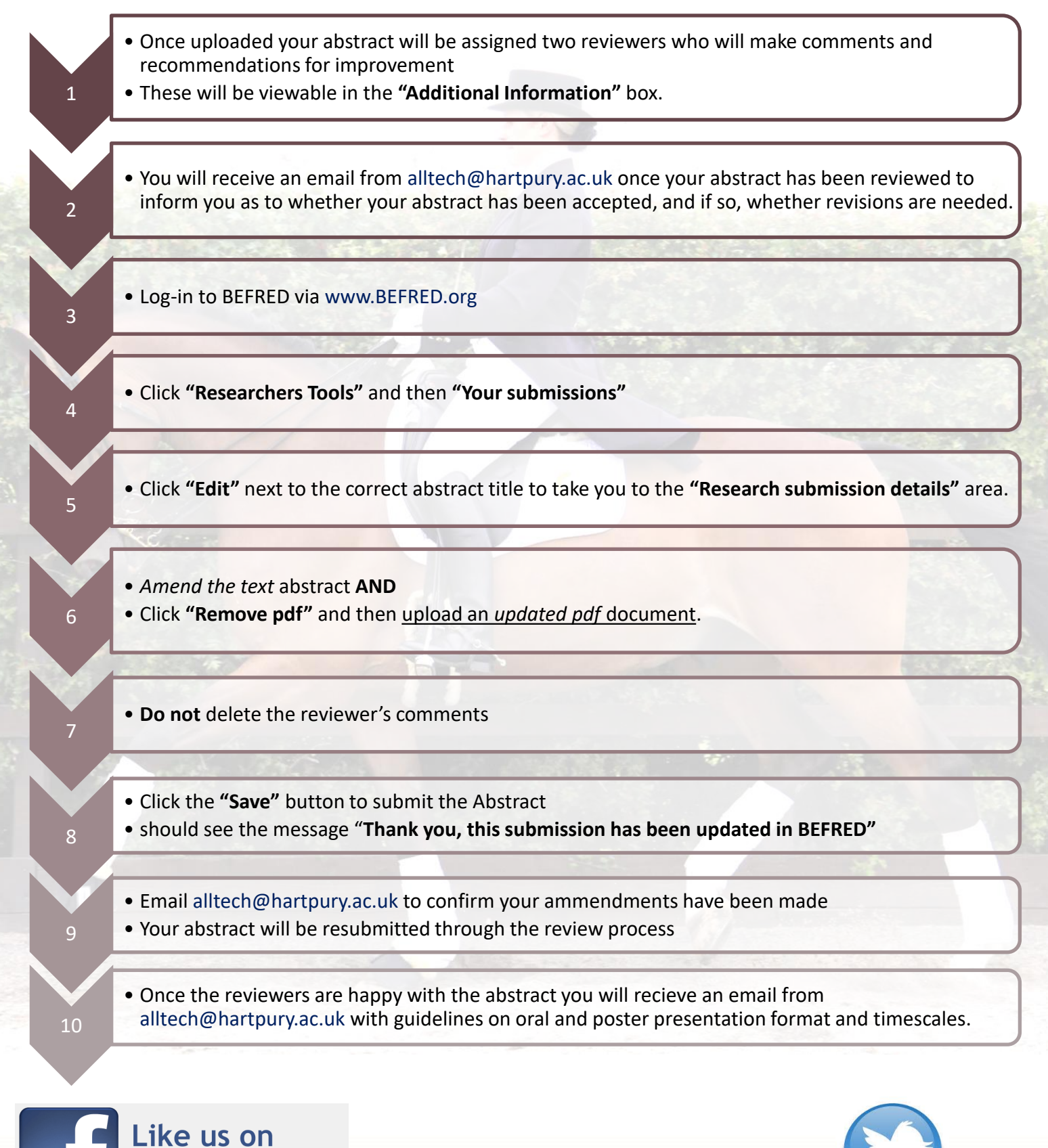

WWW.HARTPURY.AC.UK